# ·IIIII CISCO

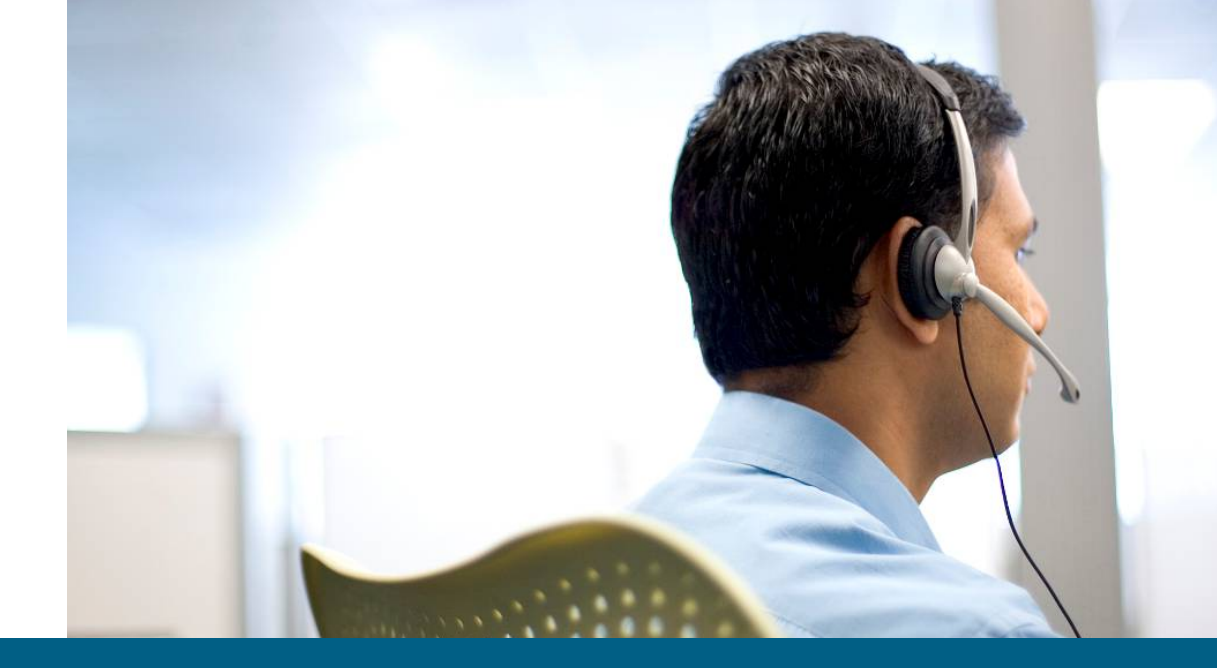

#### ACS 5.0 Evaluation Version Installation Notes

January, 2009

© 2008 Cisco Systems, Inc. All rights reserved. Cisco Confidential

#### Contents

- Minimal System Requirements
- Overview
- ACS 5.0 Virtual Machine (VM) Configuration
- ACS 5.0 Network Configuration
- ACS 5.0 GUI Access
- ACS 5.0 Eval License

#### **Overview**

- Eval version will be supported on:
  - VMware ESX 3.5
  - VMware Server 2.0 (on Windows XP, Vista, or 2003 Server)
- While these instructions are based on ESX 3.5, they apply to VMware Server 2.0 as well.

#### **Virtual Machine System Requirements**

- 1 CPU or more
- 2 GB RAM or greater
- Exactly 60 GB Hard Disk
- I Network Interface Card
- 1 CD/DVD drive

- VMware Infrastructure Client is required to configure ESX
- Download and install VMWare Infrastructure client software, use the following URL: http://<IP Address of ESX Server>
- Complete the installation process following the system wizard

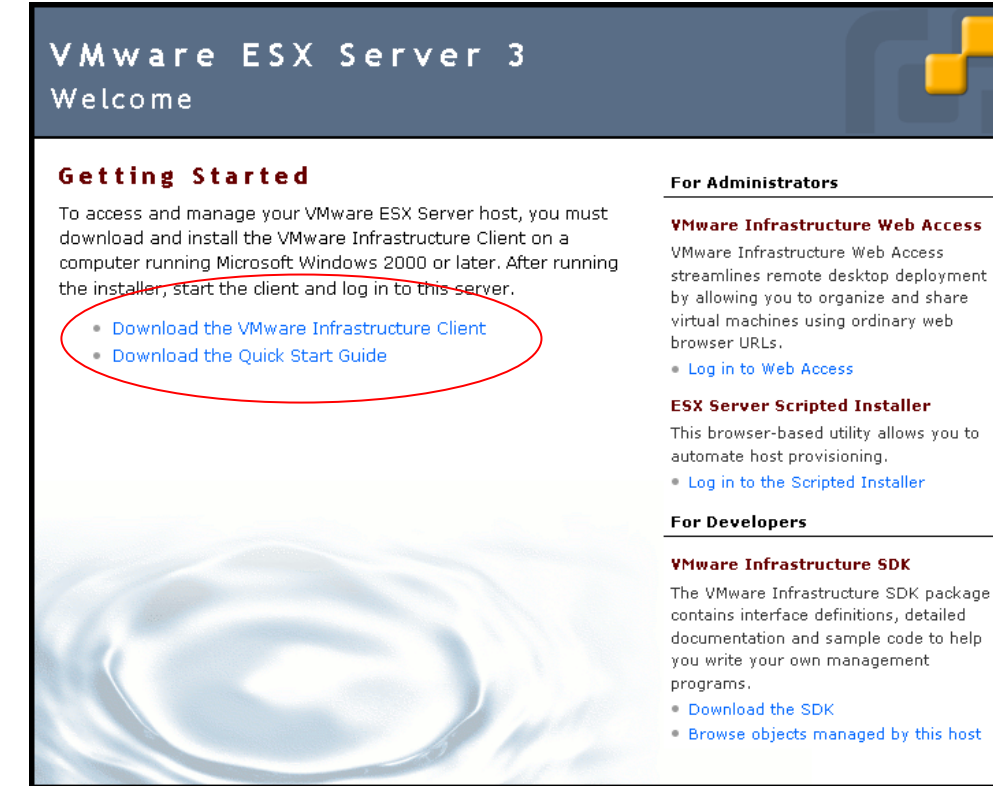

Open VMware VMWare Infrastructure Client

User your ESX Server credentials to log in

| 🖉 Virtual Infrastructu        | ıre Client 🛛 🔀    |
|-------------------------------|-------------------|
| 🗊 <b>vm</b> ware <sup>.</sup> |                   |
|                               |                   |
|                               |                   |
| Virtual Infra                 | structure Client  |
|                               |                   |
|                               |                   |
| Server:                       | 172.23.112.5      |
| Username:                     | root              |
| Password:                     | ****              |
|                               |                   |
|                               | Log In Close Help |

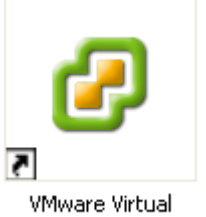

VMware Virtual Infrastructure Client 2.0

#### **Create New Virtual Machine**

- Step 1: Go to Getting Started
- Step 2: Click Create a New Virtual Machine
- Step 3: Select Virtual Machine Configuration as Typical

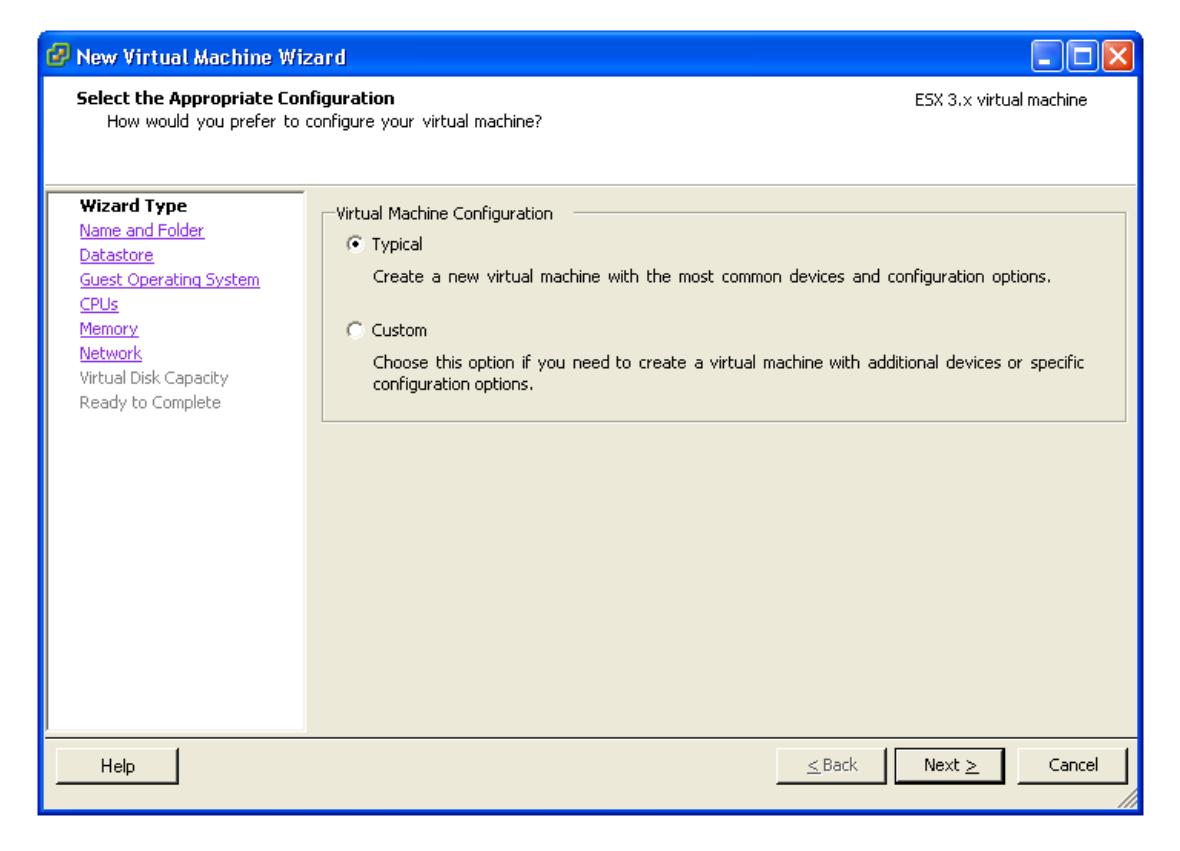

- Step 4: Click Next
- Step 5: Give the Name for the Virtual Machine (i.e ACS5.0)

(Snapshot for reference)

| 🕜 New Virtual Machine Wi                                                                                                    | zard 🔲 🗖 🖂                                                                                                    |
|----------------------------------------------------------------------------------------------------|----------------------------------------------------------------------------------------------------|
| Select a Name and Locatio<br>What do you want to call                                                                                            | n for this Virtual Machine ESX 3.x virtual machine ESX 3.x virtual machine this virtual machine and where do you want it located?                                                                                                    |
| Wizard Type<br>Name and Folder<br>Datastore<br>Guest Operating System<br>CPUs<br>Memory<br>Network<br>Virtual Disk Capacity<br>Ready to Complete | Provide a name for the new virtual machine and select its location in the inventory panel below.<br>Virtual machine names can contain up to 80 characters, but they must be unique within each<br>inventory folder.<br>Virtual Machine Name:<br>ACS5.0<br>Virtual machine folders are unavailable when connected directly to the host. |
| Help                                                                                                    | <u>≤</u> Back Next <u>&gt;</u> Cancel                                                                                                    |

- Step 6: Click **Next** until we get option to select the data source.
- Data store is the one which is used to store the files for the Virtual Machine.
- Step 7: Leave the default values for the Data Store for the virtual machine, and Click Next.
- Step 8: Select Linux as Guest OS and RedHat Enterprise Linux 4 (32-bit). Then Click Next.

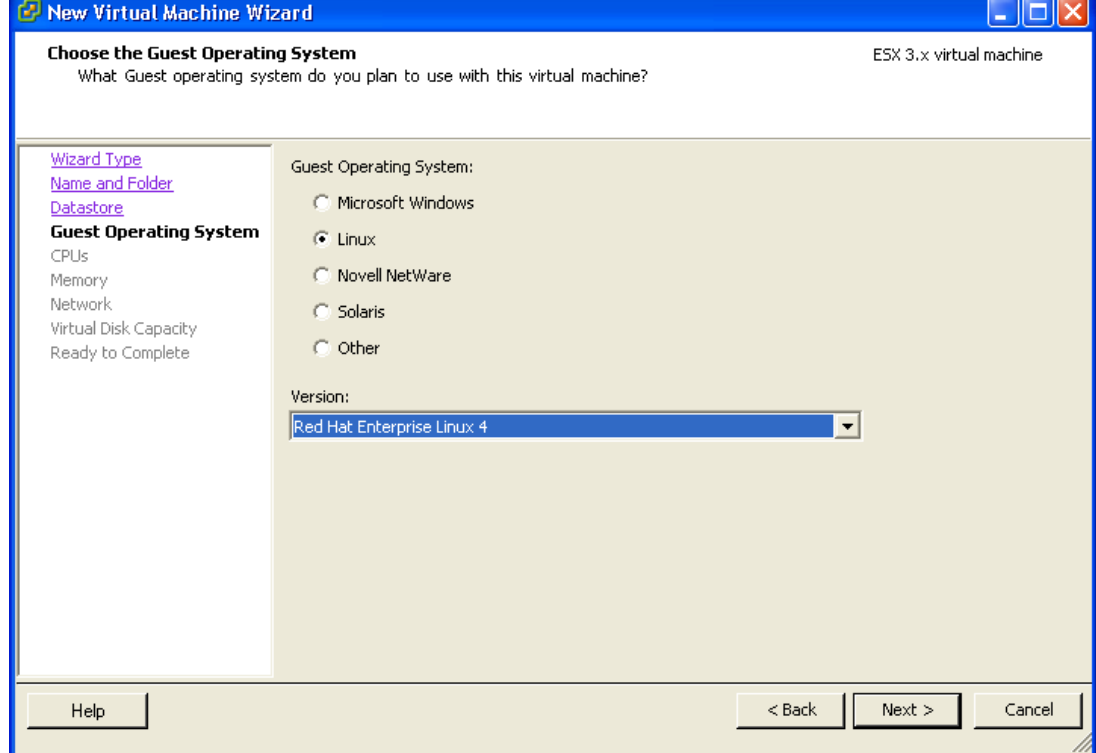

• Step 9: Select the Number of Virtual Process as 1, and then Click Next

#### (It can also work with 2 CPUs)

| 🕝 New Virtual Machine Wi                                                                                                    | zard                          |                  |               | × |
|----------------------------------------------------------------------------------------------------|-------------------------------|------------------|---------------|---|
| <b>Virtual CPUs</b><br>Configure the number of                                                                                                   | ESX 3.x virtual machine       |                  |               |   |
| Wizard Type<br>Name and Folder<br>Datastore<br>Guest Operating System<br>CPUS<br>Memory<br>Network<br>Virtual Disk Capacity<br>Ready to Complete | Number of virtual processors: |                  |               |   |
| Help                                                                                                    |                               | <u>&lt;</u> Back | Next ≥ Cancel |   |

 Step 10: Configure Memory for this virtual machine as at least 2084MB RAM as shown below and then give Next (4GB is recommended for better performance)

| 🕝 New Virtual Machine Wi                                                                                                    | zard                                                                                                 |          |                       |
|----------------------------------------------------------------------------------------------------|----------------------------------------------------------------------------------------------------|----------|-----------------------|
| Memory<br>Configure the virtual mad                                                                                                    | nine's memory size.                                                                                  | ES       | X 3.x virtual machine |
| Wizard Type<br>Name and Folder<br>Datastore<br>Guest Operating System<br>CPUs<br>Memory<br>Network<br>Virtual Disk Capacity<br>Ready to Complete | Specify the amount of memory allocated to this virtual machine.     Memory for this virtual machine: |          |                       |
| Help                                                                                                    |                                                                                                    | < Back N | ext > Cancel          |

 Step 11: Do not change the default option for "Create Network Connection". Click Next.

| 🤣 New Virtual Machine Wiz                                                                                                    | ard                                                                 |                         |
|----------------------------------------------------------------------------------------------------|---------------------------------------------------------------------|-------------------------|
| <b>Choose Networks</b><br>Which network connections                                                                                              | s will be used by the virtual machine?                              | ESX 3.x virtual machine |
| Wizard Type<br>Name and Folder<br>Datastore<br>Guest Operating System<br>CPUs<br>Memory<br>Network<br>Virtual Disk Capacity<br>Ready to Complete | Create Network Connections<br>How many NICs do you want to connect? |                         |
| Help                                                                                                    | <u></u>                                                             | Next > Cancel           |

• Step 12: In the virtual disk capacity window, select **Disk Size** as **60 GB and Next**.

| 🚱 New Virtual Machine Wi                                                                                                    | zard                                                                             |                                           |                         |
|----------------------------------------------------------------------------------------------------|----------------------------------------------------------------------------------|-------------------------------------------|-------------------------|
| <b>Define Virtual Disk Capacit</b><br>What size do you want thi                                                                                  | <b>y</b><br>is virtual disk to be?                                               |                                           | ESX 3.× virtual machine |
| Wizard Type<br>Name and Folder<br>Datastore<br>Guest Operating System<br>CPUs<br>Memory<br>Network<br>Virtual Disk Capacity<br>Ready to Complete | Set the maximum size for th<br>Datastore:<br>Available Space (GB):<br>Disk Size: | he virtual disk.<br>storage1<br>60 🔆 GB 💌 |                         |
| Help                                                                                                    |                                                                                  |                                           | < Back Next > Cancel    |

#### **Install ACS 5.0 on Virtual Machine**

Step 1: Right Click on "New Virtual Machine" and do Power On

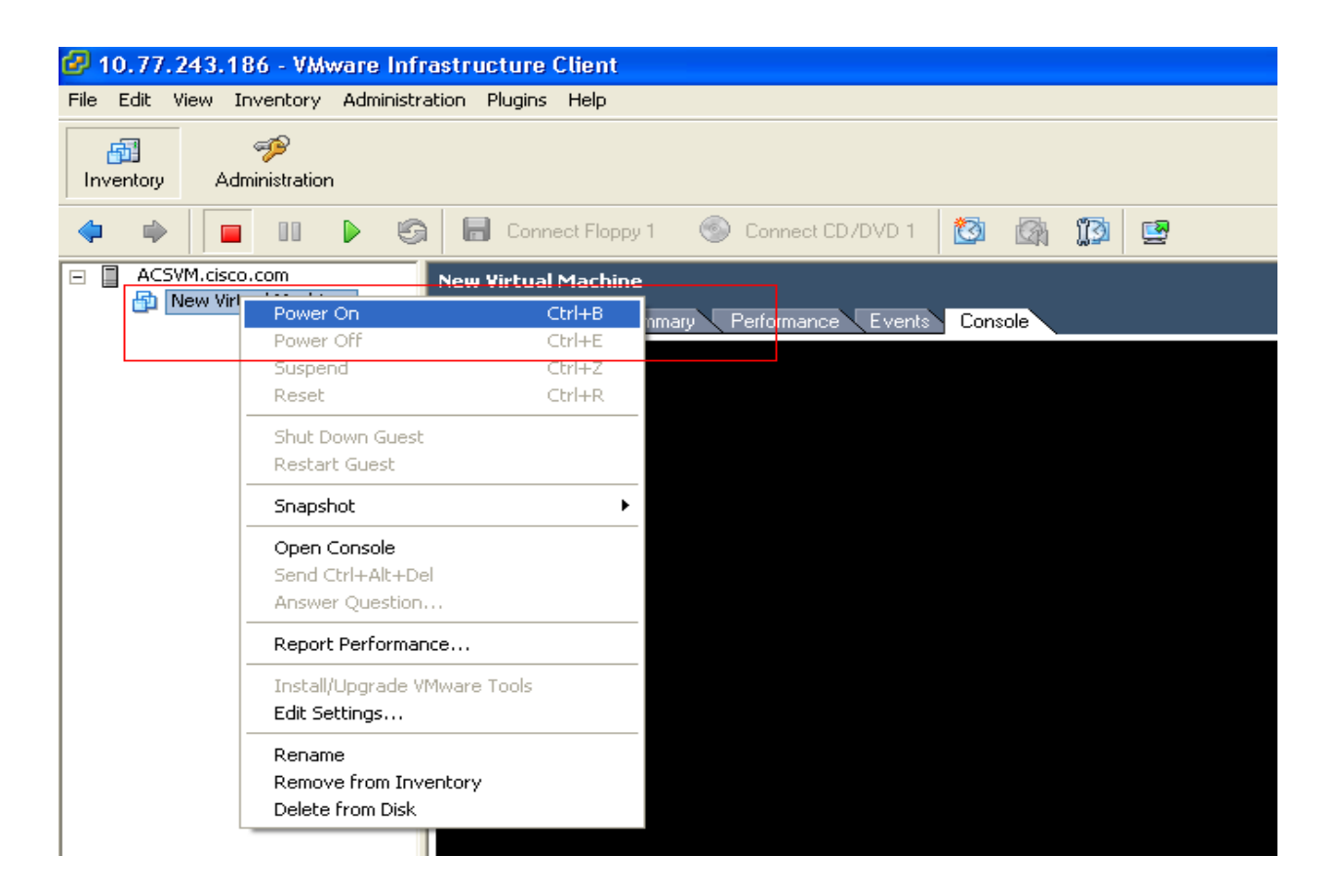

 Step 2: Store the ACS 5.0 recovery ISO image, from where we are using VMWare Infrastructure Client to access the VMWare Server. Click on Connect CD/DVD 1 and select "Connect to ISO image" from the list box

| 🚱 10.77.243.186 - VMware Infr       | rastructure Client                              |  |
|-------------------------------------|-------------------------------------------------|--|
| File Edit View Inventory Administra | ation Plugins Help                              |  |
| Inventory Administration            |                                                 |  |
| 🔷 🔹 🖬 🕨 🚱                           | 👔 🔚 Connect Floppy 1 💿 Connect CD/DVD 1 🔯 🚳 🗊 📴 |  |
| ACSVM.cisco.com                     | New Virtual Machine Connect to D:               |  |
| New Virtual Machine                 | Getting Started Summary Connect to ISO image    |  |
|                                     |                                                 |  |

 Step 3: Select the location of an ACS 5.0 recovery ISO Image from the explorer window as shown below.

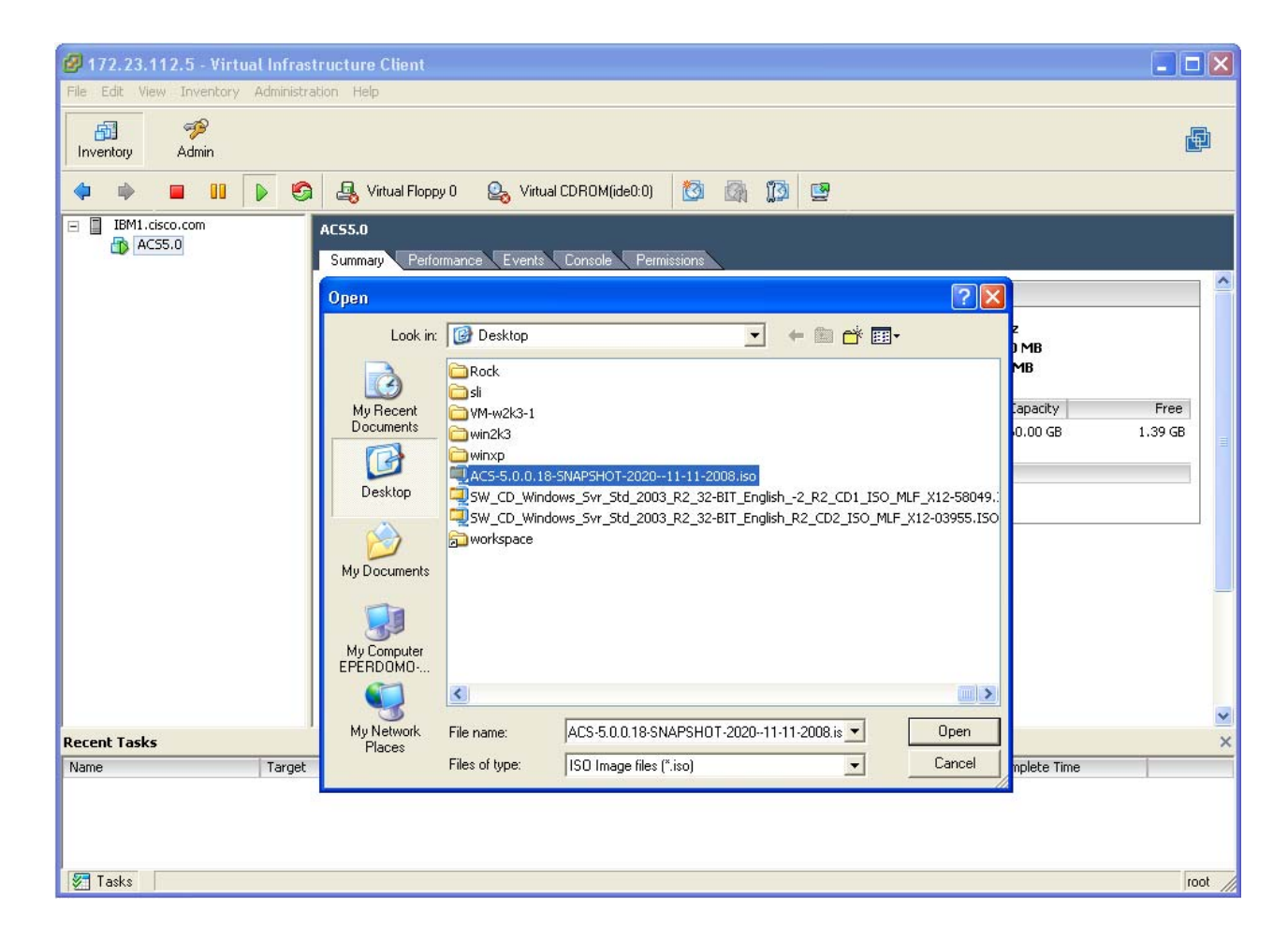

 Step 4: After selecting the ACS 5.0 recovery ISO Image, select Ctrl+Alt+Del by right clicking on New Virtual Machine. Now the machine will restart.

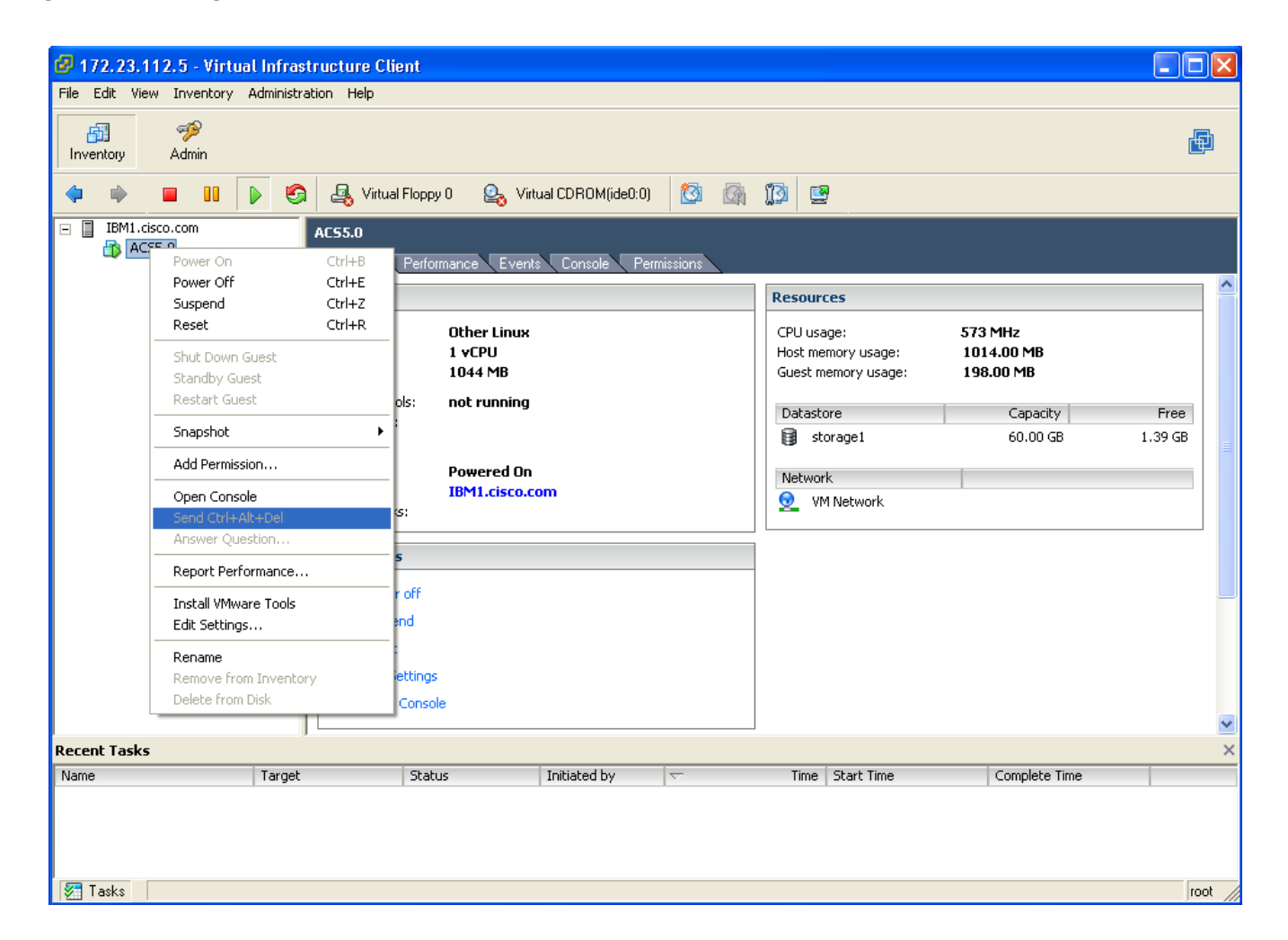

- Step 5: Now the machine will start with ACS 5.0 recovery ISO image loaded. Now the menu option will be prompted to the user to install ACS 5.0.
- Step 6: Select option [1] if running setup from the VMware console . In VMware there is serial connection

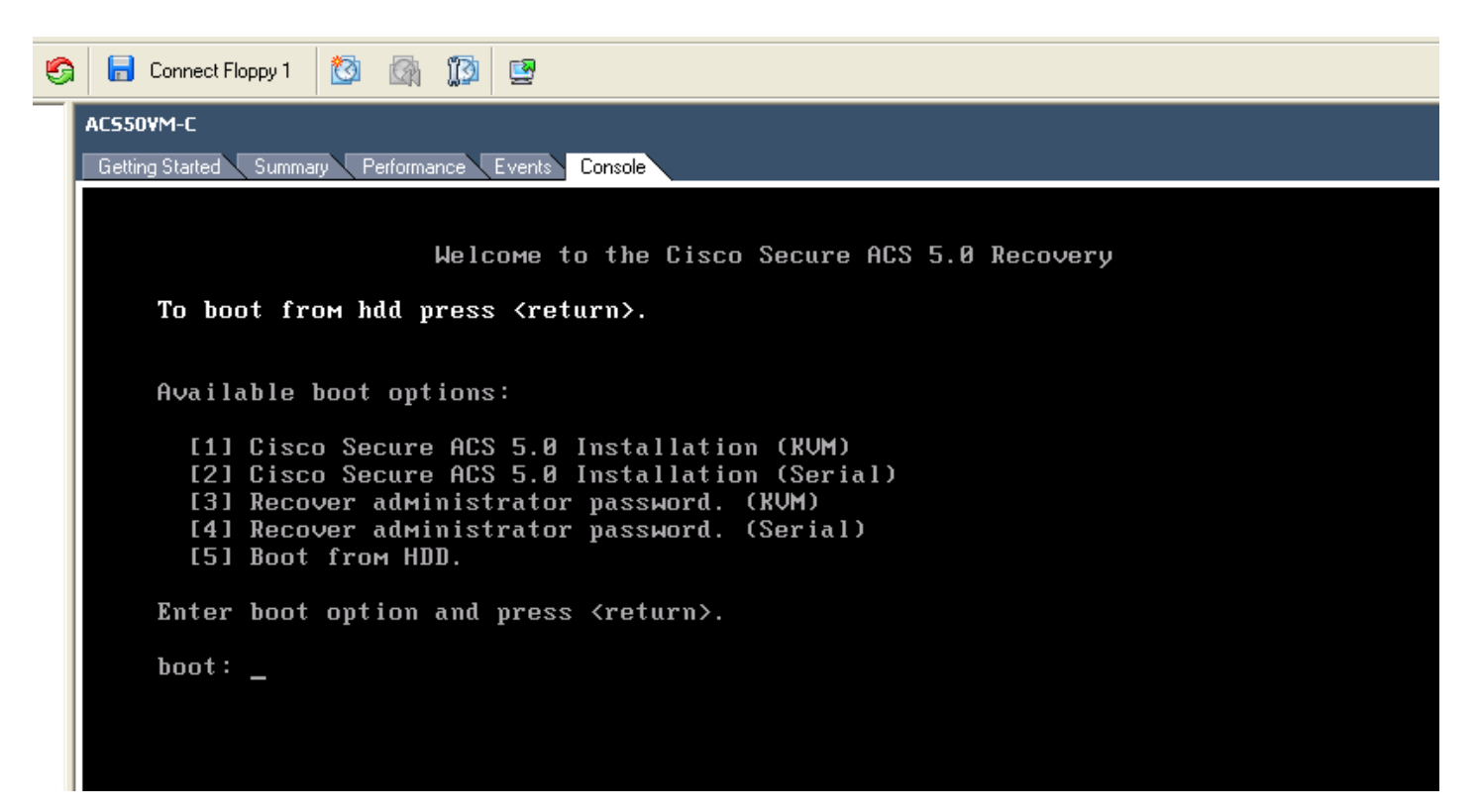

 Step 7: When the box is powered on for the first time, the user should be displayed with the following prompt irrespective of the port selected. And then type in **setup** for local host login name.

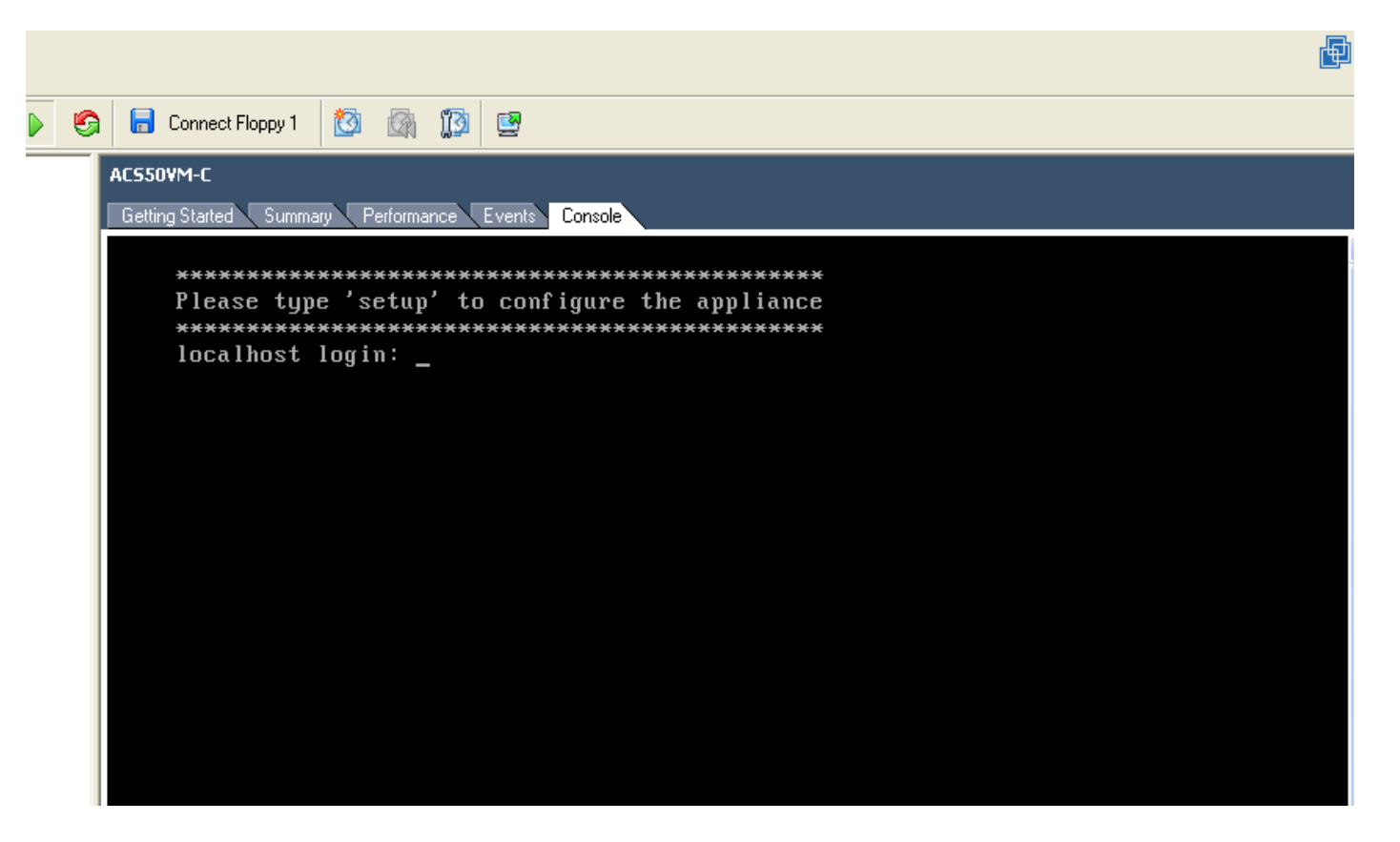

# **ACS 5.0 Network Configuration**

 Now we have to configure host name, IP address, Netmask, Gateway, DNS domain, name server and admin user name and password of an appliance. After setup gets completed, the appliance will automatically reboot.

Note: This username is just for the Virtual Appliance. It is not an ACS user.

- Setup can be interrupted with "Ctrl-C" at anytime before the last setup value is entered. Installing acs can take a few minutes.
- After all the setup parameters are entered, Appliance will try to bring up the Ethernet interface and ping default gateway.

| ALSSUYM-L                                          |
|----------------------------------------------------|
| Getting Started Summary Performance Events Console |
|                                                    |
|                                                    |
|                                                    |
| rress ttri-t to abort setup                        |
| Enter hostnamell: HCS500M-C                        |
| Enter IP address[]: 10.77.243.184                  |
| Enter IP default netmask[]: 255.255.128            |
| Enter IP default gateway[]: 10.77.243.129          |
| Enter default DNS domain[]: Cisco.com              |
| Enter Primary nameserver[]: 64.104.128.248         |
| Hdd/Edit another nameserver? Y/N : n               |
| Enter usernameladmin]: admin                       |
| Enter password:                                    |
| Enter password again:                              |
| Passwords do not match                             |
| Enter password:                                    |
| Enter password again:                              |
| Finging the gateway                                |
| Pinging the primary nameserver                     |
| Do not use 'Ctrl-C' from this point on             |
| Appliance is configured                            |
| Installing applications                            |
| Installing acs                                     |
|                                                    |

# **ACS 5.0 Network Configuration**

 Note: The network configuration in VMware Server 2.0 is set to "Bridged Mode" by default but we strongly recommend to check this value. Otherwise, the VM will not be accessible from external systems.

| 🎒 ¥Mware Infrastructu | re Web Access (eperdomo@e | perdor   | no-wxp)                   |                  |           |                  |                         |
|-----------------------|---------------------------|----------|---------------------------|------------------|-----------|------------------|-------------------------|
| Application Virtual N | 1achine Administration 📃  |          | <b>9</b>                  |                  | Help   V  | irtual Appliance | e Marketplace   Log Out |
| Inventory             | eperdomo-wx               | p.cisco  | o.com                     |                  |           |                  |                         |
| 📒 eperdomo-wxp.cis    | Charles Vietual Machine   | Machine  | Tocke Fuonte Dormissio    | nc l             |           |                  |                         |
|                       |                           |          |                           |                  |           |                  |                         |
|                       | Pages                     |          | Properties                |                  |           |                  | lachine                 |
|                       | Name and Location         | <u>^</u> | which activate will come  |                  |           |                  | nine to Inventory       |
|                       | Guest Operating System    |          | which network will your v | irtual machine a | ccess?    |                  |                         |
|                       | Memory and Processors     |          | Network Connection:       | Bridged          |           | -                | 5                       |
|                       | Hard Disk                 |          | Connect at Power On:      | Yes              |           |                  | şs                      |
|                       | Properties                |          |                           |                  |           |                  | hine Startup/Shutdov    |
|                       |                           |          |                           |                  |           |                  |                         |
|                       | Network Adapter           | _        |                           |                  |           |                  |                         |
|                       | Properties                |          |                           |                  |           |                  |                         |
|                       | CD/DVD Drive              |          |                           |                  |           |                  | vare inflastructure 3   |
|                       | Properties                |          |                           |                  |           |                  |                         |
|                       |                           |          |                           |                  |           |                  | R                       |
|                       | Floppy Drive              |          |                           |                  |           |                  |                         |
|                       | Properties                |          |                           |                  |           |                  | ion-ready               |
|                       | USB Controller            |          |                           |                  |           |                  | t a scalable            |
|                       |                           | ~        |                           |                  |           |                  |                         |
|                       |                           |          |                           |                  |           |                  | <b>_</b>                |
|                       | Help                      |          |                           | Back             | Next      | Cancel           |                         |
| Task Target           | Status                    |          | Iriggered At 🔻            | Trigge           | ered by   | Completed A      | it.                     |
| Regist vm             | 🗢 Error                   |          | 01/26/09 10:49:23 AM      | Admi             | nistrator | 01/26/09 10      | ):49:23 AM              |
|                       |                           |          |                           |                  |           |                  |                         |
|                       |                           |          |                           |                  |           |                  |                         |
|                       |                           |          |                           |                  |           |                  |                         |
|                       |                           |          |                           |                  |           |                  |                         |
| Dana                  |                           |          |                           |                  |           |                  |                         |

#### **ACS 5.0 Network Configuration**

 Once the box comes up, user must login with the credentials created during the setup.

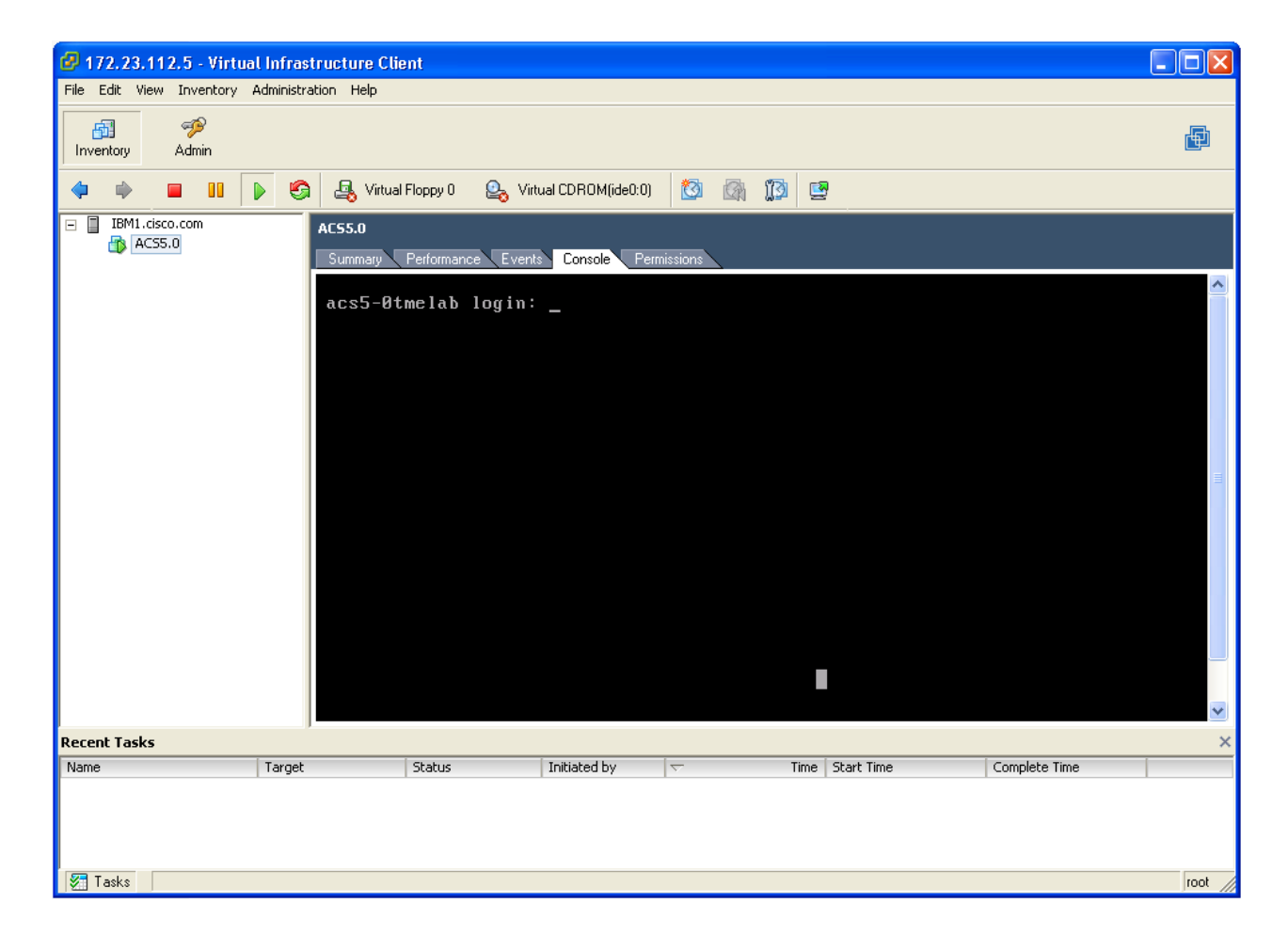

#### **ACS 5.0 GUI Access**

Open your default browser a type this link:

https://IPaddressAssigned/

- For the first time, user must login with the default credentials mentioned below.
- Username: acsadmin Password: default

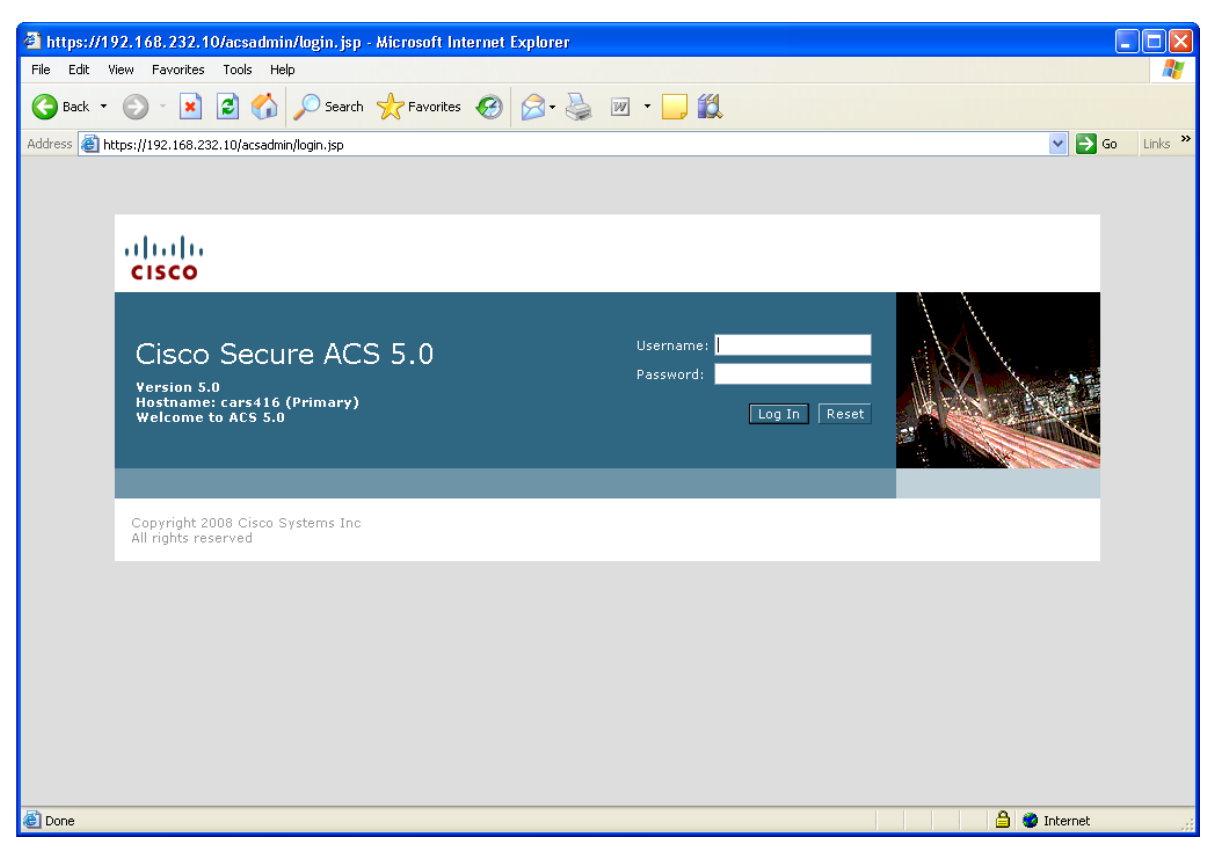

#### **ACS 5.0 GUI Access**

ACS Administrator needs to change the default password

| cisco                                                                                             |                                                                                                    |
|---------------------------------------------------------------------------------------------------|----------------------------------------------------------------------------------------------------|
| Cisco Secure ACS<br>Version5.0.0.17<br>Hostname: cars416 (Primary)<br>Welcome to Cisco Secure ACS | Username: acsadmin<br>Old password: ••••••<br>New Password: ••••••<br>Confirm password: ••••••<br>Log In Reset |
| Copyright 2008 Cisco Systems Inc<br>All rights reserved                                           |                                                                                                    |

• To request an eval license, click over the Cisco Secure ACS License Registration.

#### **Welcome to Cisco Secure ACS**

Step 1 - Use the link below to obtain a valid license file from CCO using the Product Activation Key (PAK) supplied with this product

**Cisco Secure ACS License Registration** 

Step 2 - Specify your license file below and click on the Install button to install your license

| License File: |         | Browse |
|---------------|---------|--------|
|               | Install | 1010   |

• Select the option for **available licenses** without PAK number.

| ahaha           |                |                                               |                              |                                        |                                                              | Worldwide [change]                 | Logged In   Profile   Ab   | out Cisco |
|-----------------|----------------|-----------------------------------------------|------------------------------|----------------------------------------|--------------------------------------------------------------|------------------------------------|----------------------------|-----------|
| CISCO           |                |                                               |                              |                                        |                                                              | Search                             |                            | Go        |
| Solutions       | Product        | ts & Services                                 | Ordering                     | Support                                | Training & Events                                            | Partner Centr                      | al                         |           |
| HOME            |                | Support                                       |                              |                                        |                                                              |                                    |                            |           |
| Product License | e Registration | Product Li                                    | icense                       | Registra                               | tion                                                         |                                    |                            |           |
|                 |                | Enter a PAK Number                            | <b>2</b> Validate<br>Feature | e <b>3</b> Da                          | esignate<br>censee <b>O</b> Finish a<br>Submit               | nd                                 | Help   Feedback            |           |
|                 |                |                                               |                              |                                        |                                                              |                                    | Related Tools              |           |
|                 |                | Licenses Not Req                              | uiring a PAK                 |                                        |                                                              |                                    | Dynamic Configuration Tool |           |
|                 |                | If you do not have                            | a Product Auti               | horization Key (F                      | PAK), please click <u>here for as</u>                        | vailable licenses.                 | TAC Service Request Tool   |           |
|                 |                | Available licenses in<br>DES Encryption, Cisc | clude Evaluation             | Demo Licenses, C<br>PS. and Cisco Unif | isco ASA 3DES/AES, PIX Firew<br>ied Communications Manager V | all 3DES/AES and<br>ersion Upgrade |                            |           |
|                 |                | licenses.                                     |                              | -,                                     |                                                              |                                    |                            |           |
|                 |                |                                               |                              |                                        |                                                              |                                    |                            |           |
|                 |                | Product Authorizatio                          | on Key (PAK)                 |                                        |                                                              |                                    |                            |           |
|                 |                | Enter the Product Auth<br>Information Packet. | orization Key (P/            | AK) below exactly                      | as it appears on the label that a                            | eccompanied the Cisco              |                            |           |
|                 |                | Product Authorizatio<br>(PAK):*               | on Key                       |                                        |                                                              |                                    |                            |           |
|                 |                | 4 <b>-</b> -                                  | Ent                          | ter one value at a f                   | ime including dashes.                                        |                                    |                            |           |
|                 |                |                                               | Exa<br>Exa                   | ample 1: 4XCD##V<br>ample 2: UNTY-2X-  | ####<br>-SJ-XXXXXXX                                          |                                    |                            |           |
|                 |                |                                               | Exa                          | ample 3: CRS-3X-0                      | Q-XXXXXXX                                                    |                                    |                            |           |
|                 |                | Go Back                                       | s                            | UBMIT                                  |                                                              |                                    |                            |           |

Select Cisco Secure Access Control System Evaluation and complete the registration form

| IOME                            | Support<br>Dreduct Licence Registration                                                     |                                                                                  |
|---------------------------------|---------------------------------------------------------------------------------------------|----------------------------------------------------------------------------------|
| Product License Registration    | Product License Registration     ①   Select     ②   Designate     ③   Review and     Submit | Help   Feedback                                                                  |
|                                 | Select from the following Cisco Software Registration links:                                | Related Tools<br><u>Dynamic Configuration Tool</u><br>1.00 Comisso Research Tech |
|                                 | License                                                                                     | TAC Service Request Tool                                                         |
|                                 | Cable Broadband Troubleshooter                                                              |                                                                                  |
|                                 | 60-Day Demo License                                                                         |                                                                                  |
|                                 | Network Mgmt Products                                                                       |                                                                                  |
|                                 | Cisco Access Registrar 4.2                                                                  |                                                                                  |
|                                 | Cisco Access Registrar 4.1                                                                  |                                                                                  |
|                                 | Cisco Application Networking Manager - Demonstration Version                                |                                                                                  |
| Cisco Enhanced Device Interface |                                                                                             |                                                                                  |
|                                 | CiscoWorks Network Compliance Manager                                                       |                                                                                  |
|                                 | NetFlow Collector - Demonstration Version                                                   |                                                                                  |
|                                 | Wireless Control System (WCS) Navigator Demo License                                        |                                                                                  |
|                                 | Wireless Control System Trial License                                                       |                                                                                  |
|                                 | Wireless Control System (WCS) Spectrum Expert Demo License                                  |                                                                                  |
|                                 | Cisco Network Asset Collector (CNAC) - Version 1.2                                          |                                                                                  |
|                                 | Cisco Secure ACS View Evaluation                                                            |                                                                                  |
|                                 | Gisco Server Access Connect                                                                 |                                                                                  |
| (                               | Cisco Secure Access Control System Evaluation                                               |                                                                                  |
|                                 | Security Products                                                                           |                                                                                  |
|                                 | Cisco Security MARS Demo License                                                            |                                                                                  |
|                                 | Catalyst 6500/7600 WebVPN Demo License                                                      |                                                                                  |

• Browse to the ACS 5.0 Eval license file.

#### **Welcome to Cisco Secure ACS**

Step 1 - Use the link below to obtain a valid license file from CCO using the Product Activation Key (PAK) supplied with this product

**Cisco Secure ACS License Registration** 

Step 2 - Specify your license file below and click on the Install button to install your license

| License File: |         | Browse |
|---------------|---------|--------|
|               | Install |        |
|               |         |        |

#### **ACS 5.0 GUI Welcome**

Welcome Page will be displayed.

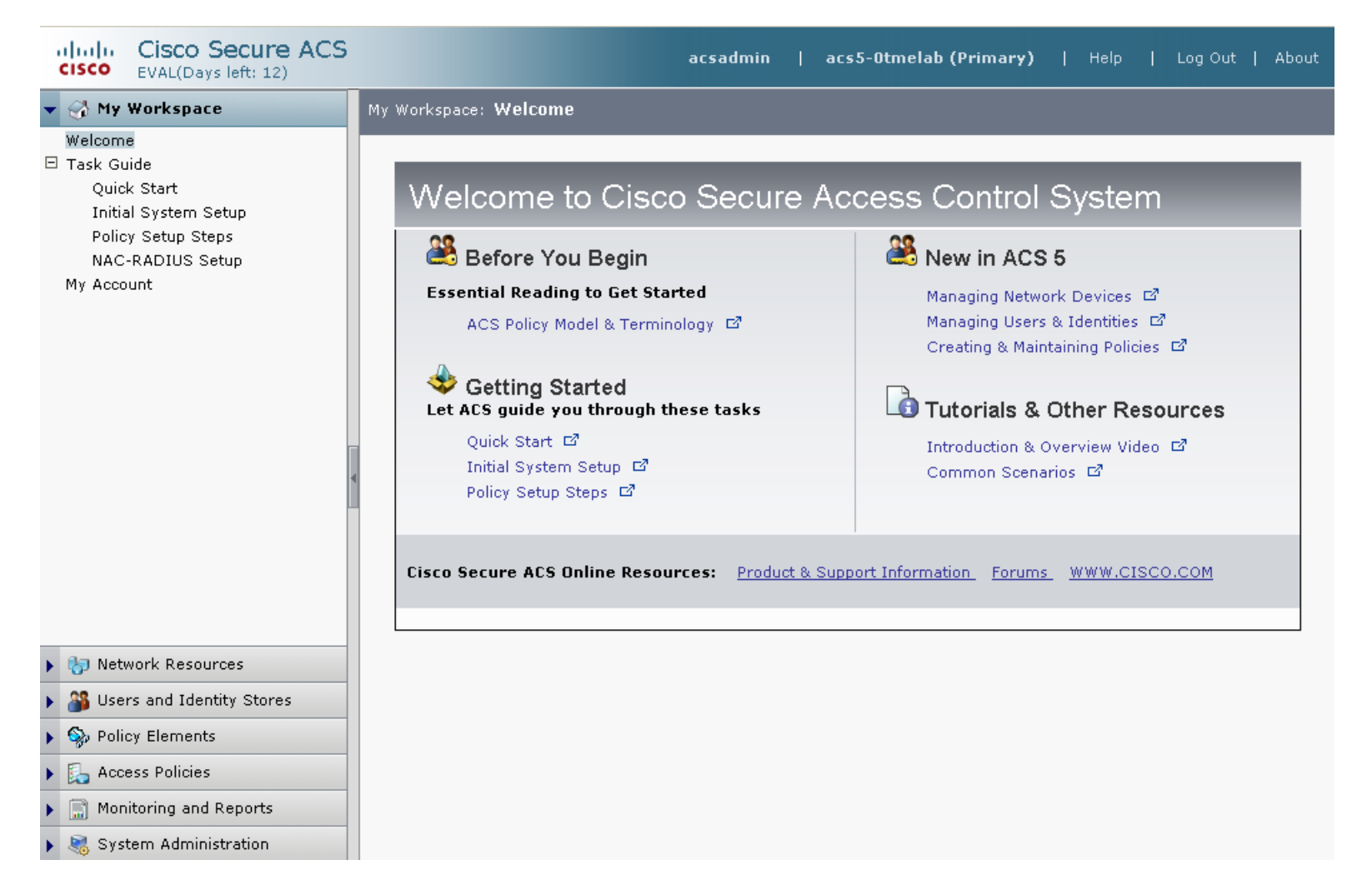

#### **Resources**

#### Preview demo VoDs

http://zed.cisco.com/confluence/display/ACSRC/ACS+Resource+ Center

ACS 5.0 home page

http://www.cisco.com/go/acs

ACS 5.0 documentation

http://www.cisco.com/en/US/products/ps9911/tsd\_products\_supp ort\_series\_home.html

#### **Email Aliases/Newsgroups**

#### ACS Technical and Marketing Questions

Alias : <u>acs-mkt@cisco.com</u>

Newsgroup : cisco.archive.acs-mkt

#